# Duplication de widgets

# Installation

- Dézipper l'archive
- Copier le fichier /AddOns.php dans le répertoire /html/specifs/hooks/actions/manage/ s'il n'y est pas déjà présent et dans /html/specifs/hooks/actions/public/ s'il n'y est pas déjà présent.
- Copier le répertoire DuplicateBoxes dans le répertoire /html/specifs/libs/add-ons/
- Copier le répertoire /tools dans le répertoire /html/specifs/libs/add-ons/. Attention à ne pas supprimer les fichiers éventuellement existant.
- Appeler l'url /manage/manageAction-AddOns-DuplicateBoxes-Install en étant connecté à e-majine

## Utilisation

Le nouvel écran est disponible dans l'onglet Mon site > Dupliquer mes widgets. Un bouton Dupliquer est présent sur les lignes des widgets et permet en 1 clic de créer un nouveau widget sur la base d'un existant.

|                      | Accueil            | Mon site        | Ressources | Ma boutique          | Petites         | Annuaires    | Administrateurs | Autres | A Ynnota Coo | <u>ding</u><br>on |
|----------------------|--------------------|-----------------|------------|----------------------|-----------------|--------------|-----------------|--------|--------------|-------------------|
| riques et contenus   | Présentation et wi | dgets Notificat | ons Con    | figuration <u>Du</u> | pliquer mes wic | dgets newsci | reen            |        |              |                   |
|                      |                    |                 |            |                      |                 |              | P Recher        | rcher  |              |                   |
|                      |                    |                 |            |                      |                 |              |                 |        |              |                   |
| WIDDETS              | ets de votre site  |                 |            |                      |                 |              |                 |        |              |                   |
|                      | 10 00 1010 010     |                 |            |                      |                 |              |                 |        |              |                   |
| •                    |                    |                 |            |                      |                 |              |                 |        | Vue modifiee | •                 |
| Widget               |                    |                 |            |                      | •               | Emplacem     | ent             |        |              |                   |
| A la une             |                    |                 |            |                      |                 | Non affiché  |                 |        | 0 🖣          |                   |
| A la une             |                    |                 |            |                      |                 | Non affiché  |                 |        | 0 9          |                   |
| A la une             |                    |                 |            |                      |                 | Non affiché  |                 |        | 6 🗎          |                   |
| A la une             |                    |                 |            |                      |                 | Non affiché  |                 |        | 6 🖣          |                   |
| A la une             |                    |                 |            |                      |                 | Non affiché  |                 |        | 0 🗎          |                   |
| A la une             |                    |                 |            |                      |                 | Non affiché  |                 |        | 0 0          |                   |
| Actualités Medialibs |                    |                 |            |                      |                 | Non affiché  |                 |        | 0 🖣          |                   |
| Actualités Medialibs |                    |                 |            |                      |                 | Non affiché  |                 |        | 0 9          |                   |
| Ajout d'annonces     |                    |                 |            |                      |                 | Zone de con  | tenu            |        | 0 🗟          |                   |
| Annonce aléatoire    |                    |                 |            |                      |                 | Non affiché  |                 |        | 6 D          |                   |

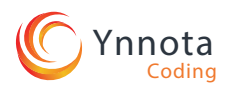

#### DESCRIPTION

L'add-on Duplication de widgets vous permet de facilement dupliquer un widget de votre projet.

### COMPATIBILITE

e-majine 1.13 et +

Liste des fichiers AddOns.php DuplicateBoxes tools